Realize Your Product Promise™

16.0 Release

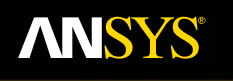

# Workshop 4A: Metal Plasticity

**Fluid Dynamics** 

**Structural Mechanics** 

Electromagnetics

Systems and Multiphysics

# ANSYS Mechanical Introduction to Structural Nonlinearities

Goal:

- Define a nonlinear metal plasticity material for a belleville spring geometry and simulate "spring back" upon application of and subsequent removal of a displacement load.
- Post process stress and strain results
- Generate a force vs. deflection curve on the spring.

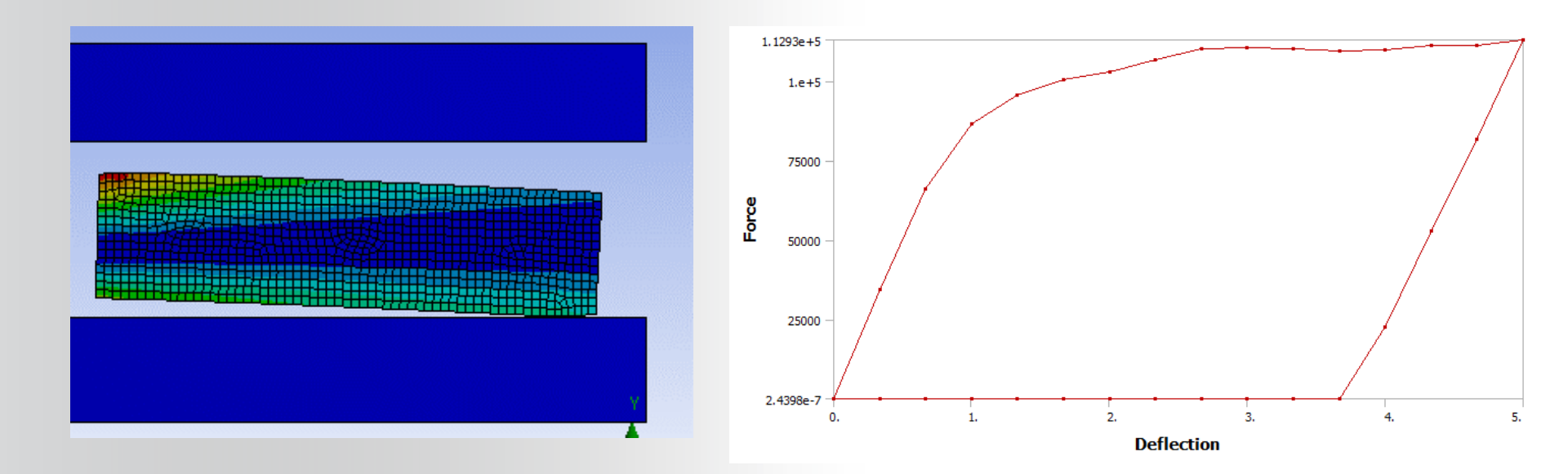

#### **ANSYS**<sup>®</sup>

### ... Workshop 4A – Metal Plasticity

2D axisymmetric geometry

- The spring material is a ductile steel sandwiched between two rigid surfaces.
- Frictionless contact is assumed between the spring and the rigid geometries

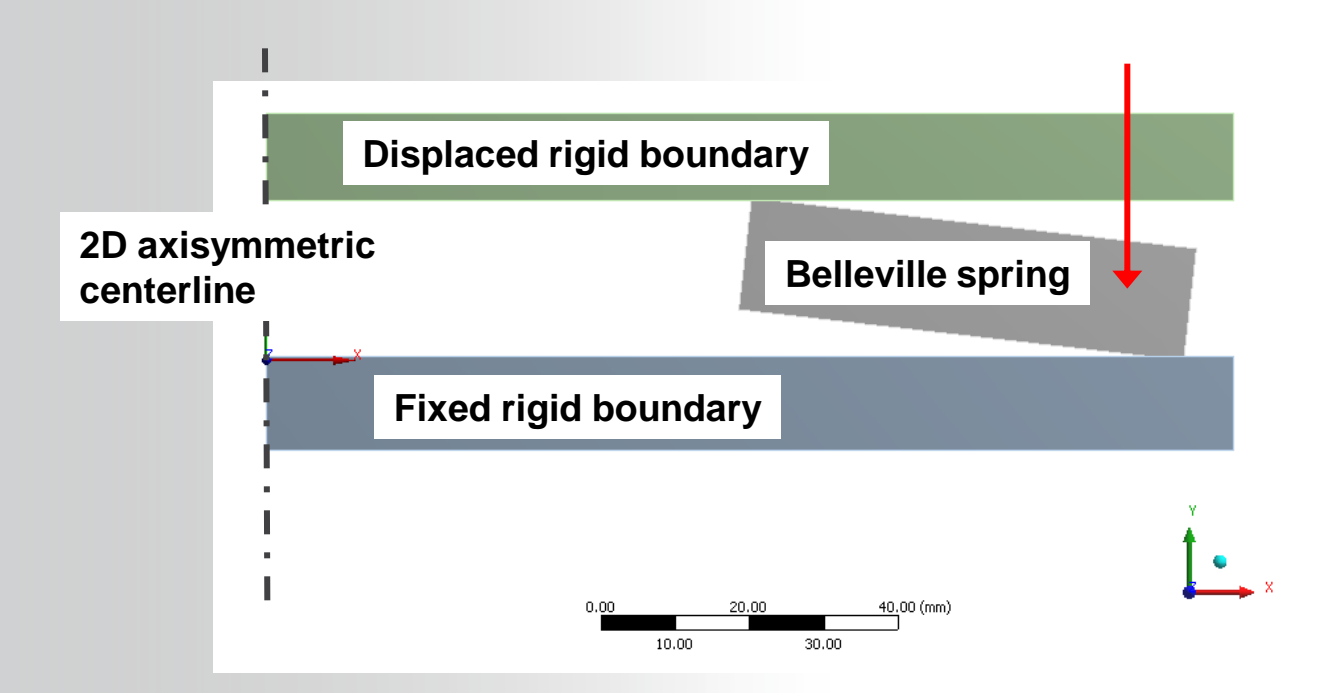

#### **Steps to Follow:**

**ANSYS**<sup>®</sup>

Restore Archive... browse for file "SNL WS4a-belleville.wbpz"

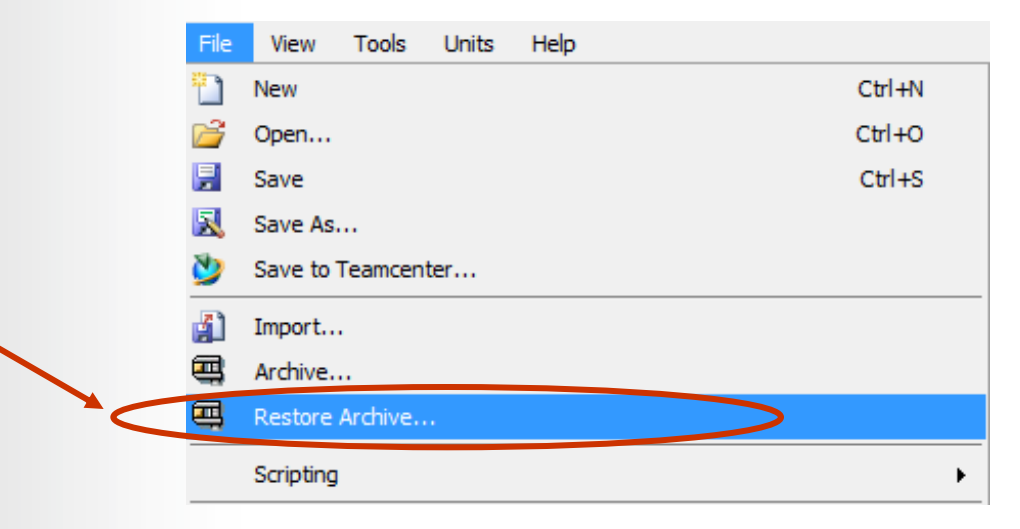

#### Save as

- File name: "WS4a-belleville"
- Save as type: Workbench Project Files (\*.wbpj)

| Save as <u>t</u> ype: | Workbench Project Files (*.wbpj) | • |
|-----------------------|----------------------------------|---|
| Aide Folders          | Save Cancel                      | đ |
|                       |                                  |   |

The project Schematic should look like the picture to the right.

**ANSYS**<sup>®</sup>

- From this Schematic, you can see that Engineering (material) Data and Geometry have already been defined (green check marks).
- It remains to set up and run the FE model in Mechanical
- Open the Engineering Data Cell (highlight and double click OR Right Mouse Button (RMB)>Edit) to verify the linear material properties.
- Verify that the units are in Metric(Tonne,mm,...) system. If not, fix this by clicking on...
  - Utility Menu > Units > Metric(Tonne, mm,...)

#### Project Schematic

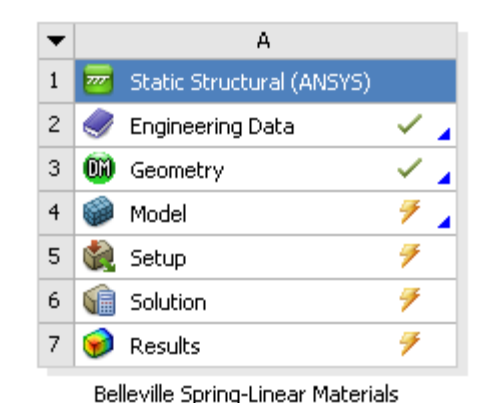

| Properti | Properties of Outline Row 3: Structural Steel |           |          |  |  |  |  |  |
|----------|-----------------------------------------------|-----------|----------|--|--|--|--|--|
| •        | А                                             | В         | С        |  |  |  |  |  |
| 1        | Property                                      | Value     | Unil     |  |  |  |  |  |
| 2        | 🔁 Density                                     | 7.85E-09  | tonne mi |  |  |  |  |  |
| 3        | 🖃 🛛 🔯 Coefficient of Thermal Expansion        |           |          |  |  |  |  |  |
| 4        | Coefficient of Thermal<br>Expansion           | 1.2E-05   | C^-1     |  |  |  |  |  |
| 5        | 🔀 Reference Temperature                       | 22        | С        |  |  |  |  |  |
| 6        | Instropic clasticity                          |           |          |  |  |  |  |  |
| 7        | Young's Modulus                               | 2E+05     | MPa      |  |  |  |  |  |
| 8        | Poisson's Ratio                               | 0.3       |          |  |  |  |  |  |
| 9        | Alternating Stress Mean Stress                | 💷 Tabular |          |  |  |  |  |  |
| 10       | Scale                                         | 1         |          |  |  |  |  |  |

Return to the Project Page.

**ANSYS**<sup>®</sup>

Double click on the Model Cell to open the FE Model (Mechanical Session) (or RMB=>Edit...)

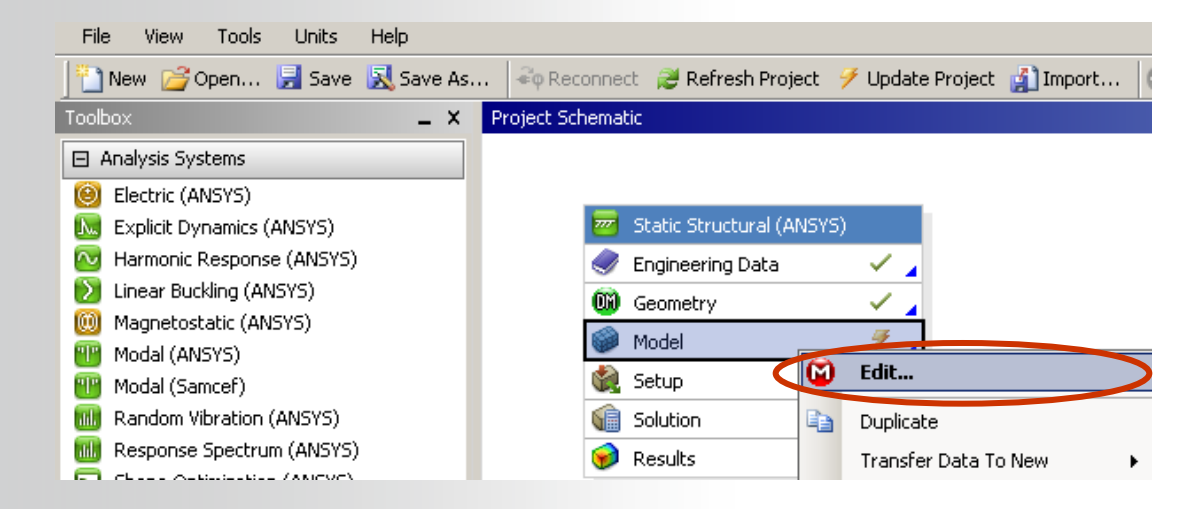

Open the folders beneath the model branch to become familiar with the model set-up.

Highlight "Geometry" and refer to the details window to verify that this is a 2D axisymmetric model.

**ANSYS**<sup>®</sup>

Inspect the two asymmetric frictionless contact regions on top and bottom of spring which interface with top and bottom rigid boundaries.

Inspect the no-separation contact region which ties down the spring at the bottom corner to prevent rigid body motion during unloading.

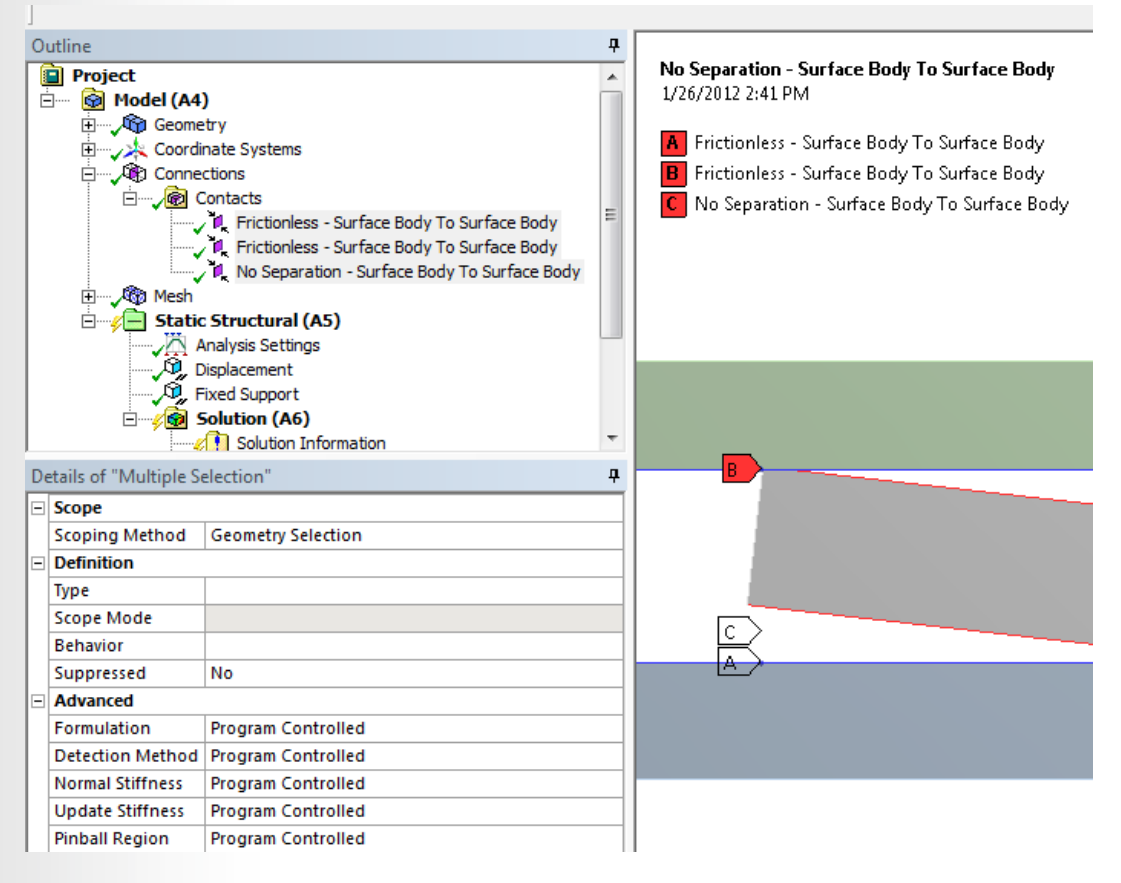

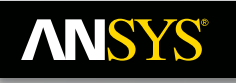

- **Review the mesh:** •
  - **RMB>Generate Mesh**

The upper and lower geometries are meshed with one element each, while the belleville spring geometry is a free mesh.

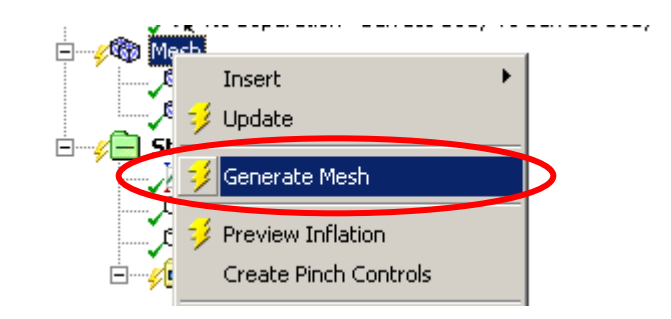

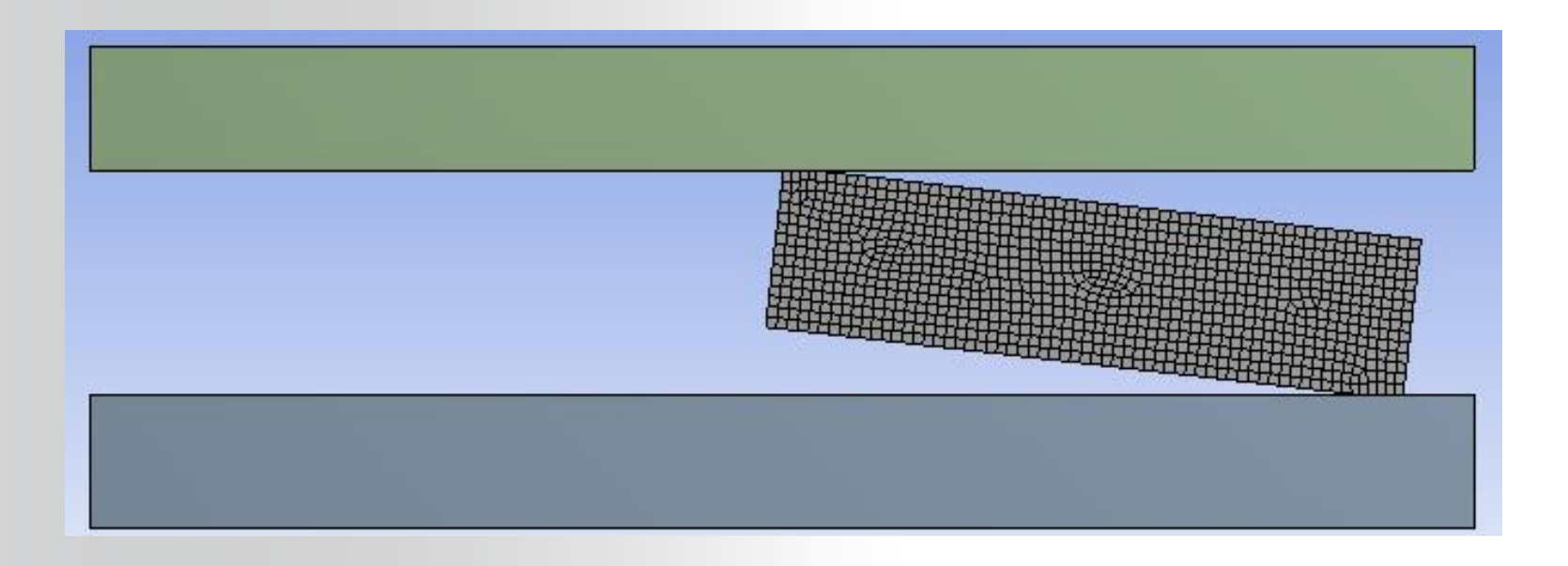

#### **NNSYS**<sup>®</sup>

# ... Workshop 4A – Metal Plasticity

This is going to be a 3 load step analysis:

With the bottom plate fixed:

- LS1: Null Solution (to generate results at origin for force-deflection plot)
- LS2: Apply displacement load (-5mm) to upper plate
- LS3: Remove displacement load
  - Confirm the following Analysis Settings:

Number of Steps:3Weak Springs:OffLarge Deflection:On

For Current Step Number =1, Auto Time Stepping On and with Initial, Minimum and Maximum Substeps = '1'. (Null Solution)

For Current Step Numbers 2 and 3, Program Controlled for Auto Time Stepping.

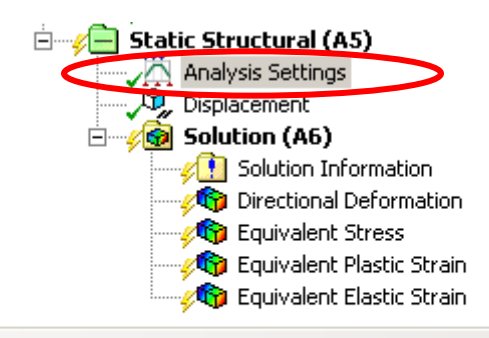

| De | Details of "Analysis Settings" |                    |  |  |  |  |  |  |
|----|--------------------------------|--------------------|--|--|--|--|--|--|
| Ξ  | Step Controls                  |                    |  |  |  |  |  |  |
|    | Number Of Steps                | 3.                 |  |  |  |  |  |  |
|    | Current Step Number            | 1.                 |  |  |  |  |  |  |
|    | Step End Time                  | 1. s               |  |  |  |  |  |  |
|    | Auto Time Stepping             | On                 |  |  |  |  |  |  |
|    | Define By                      | Substeps           |  |  |  |  |  |  |
|    | Initial Substeps               | 1.                 |  |  |  |  |  |  |
|    | Minimum Substeps               | 1.                 |  |  |  |  |  |  |
|    | Maximum Substeps               | 1.                 |  |  |  |  |  |  |
| Ξ  | Solver Controls                |                    |  |  |  |  |  |  |
|    | Solver Type                    | Program Controlled |  |  |  |  |  |  |
|    | Weak Springs                   | Off                |  |  |  |  |  |  |
|    | Large Deflection               | On                 |  |  |  |  |  |  |
|    | Inertia Relief                 | Off                |  |  |  |  |  |  |

Review the predefined displacement load on the upper plate for the • three load steps.

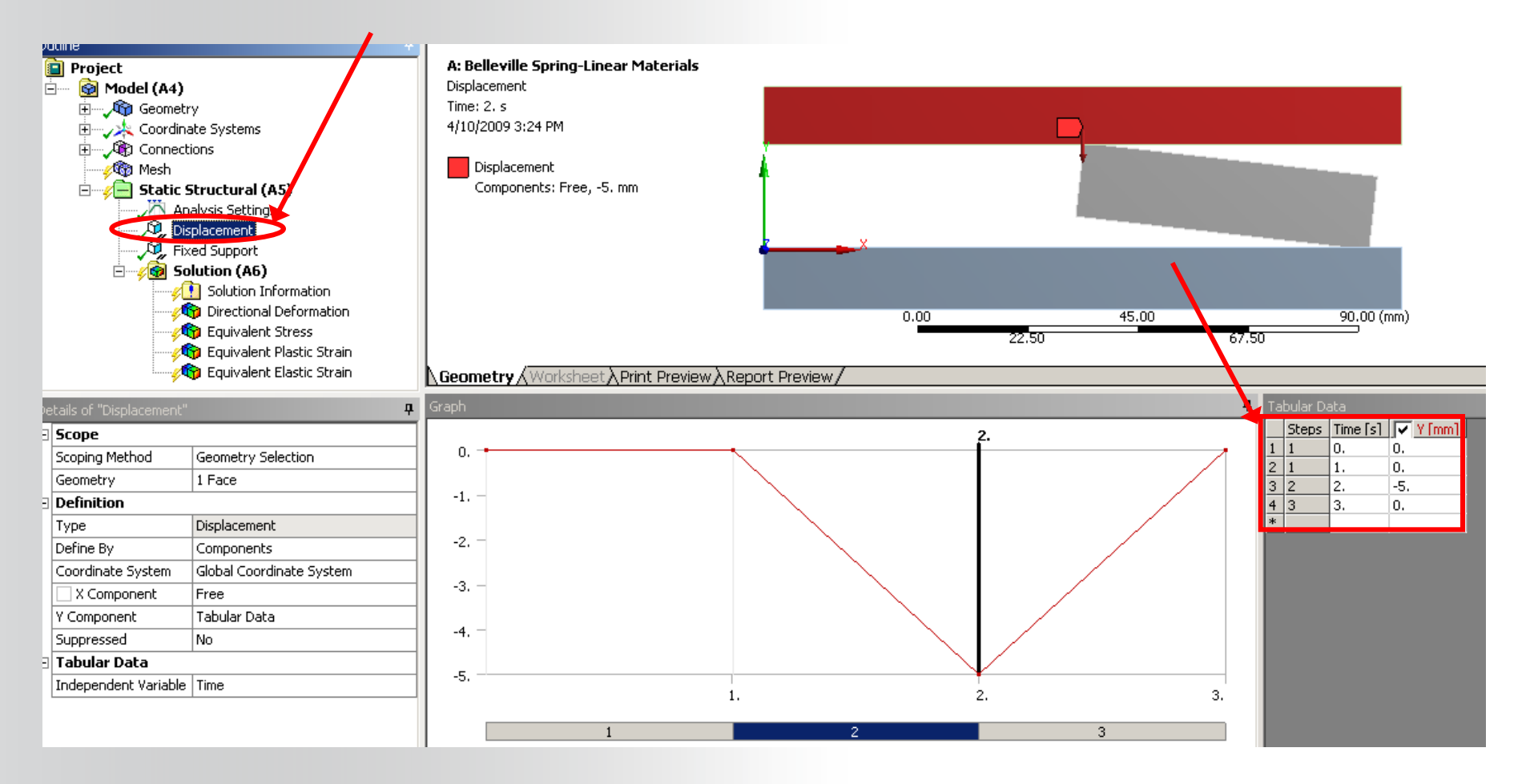

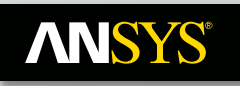

**Execute Solve:** 

🔣 Solve

After solution is complete, review convergence history:

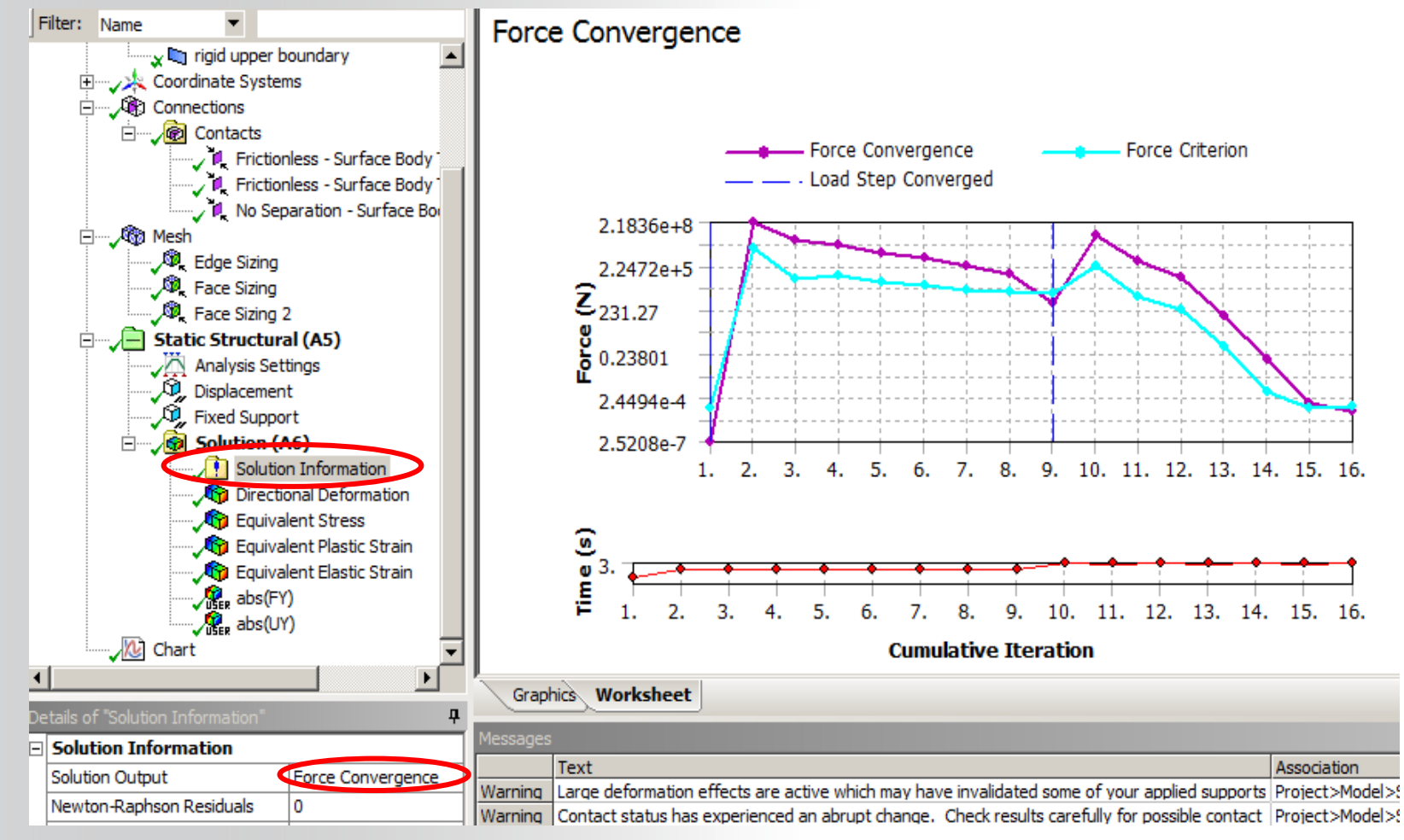

- Post Process results at Load step 2:
  - Note how high the stress in the spring is at the end of LS2.
     Recall, this is still linear elastic material.
  - At LS3 (not shown), plastic strain is zero and there is no permanent deformation of the spring upon unloading as expected.

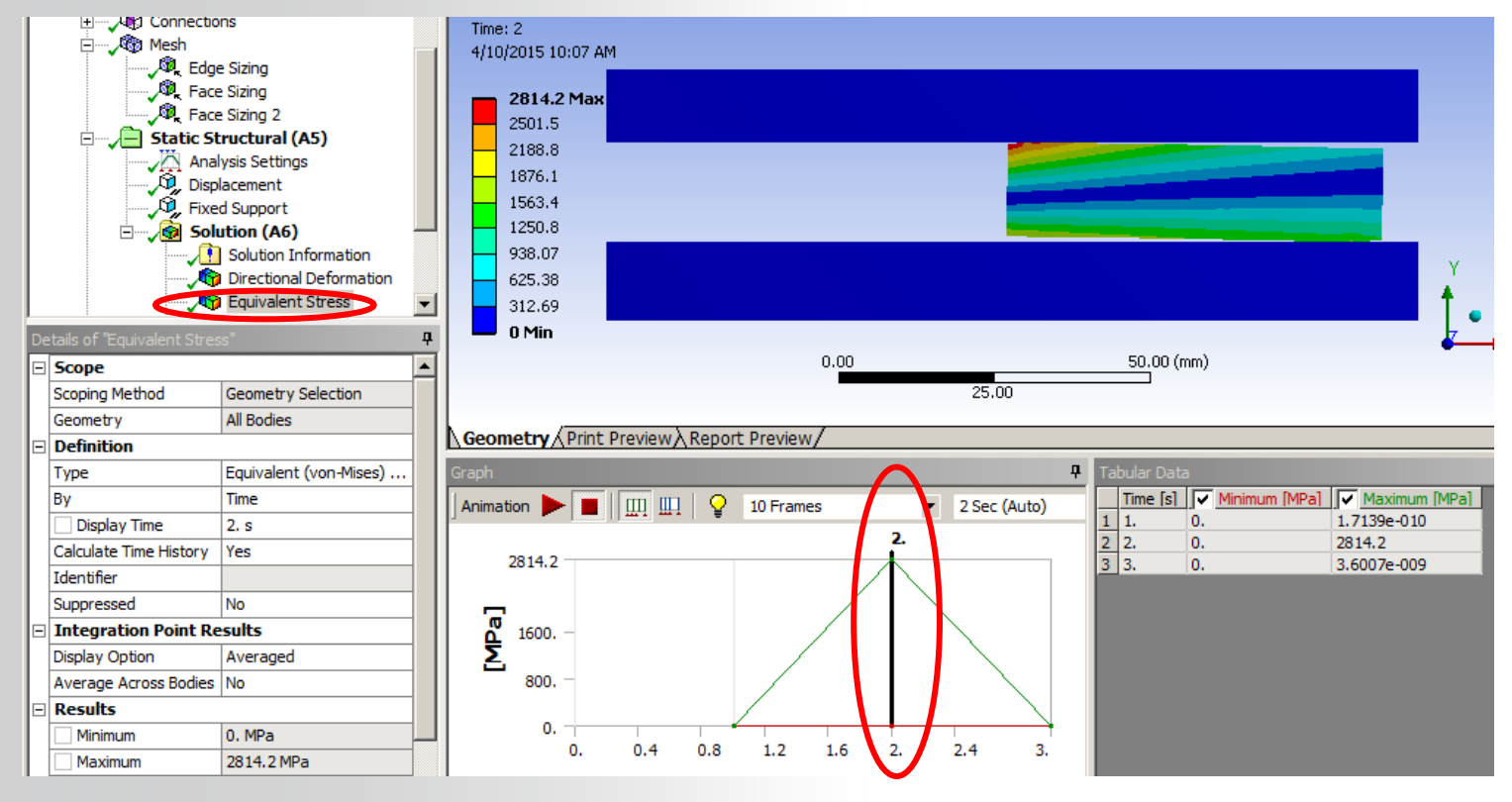

- Generate Force vs. Deflection Curve of Spring
  - With Solution Branch Highlighted:
     RMB>Insert>User Defined Result
  - Scope result to the upper rigid plate
  - Define the expression as 'abs(FY)' for absolute value of force in Y-direction

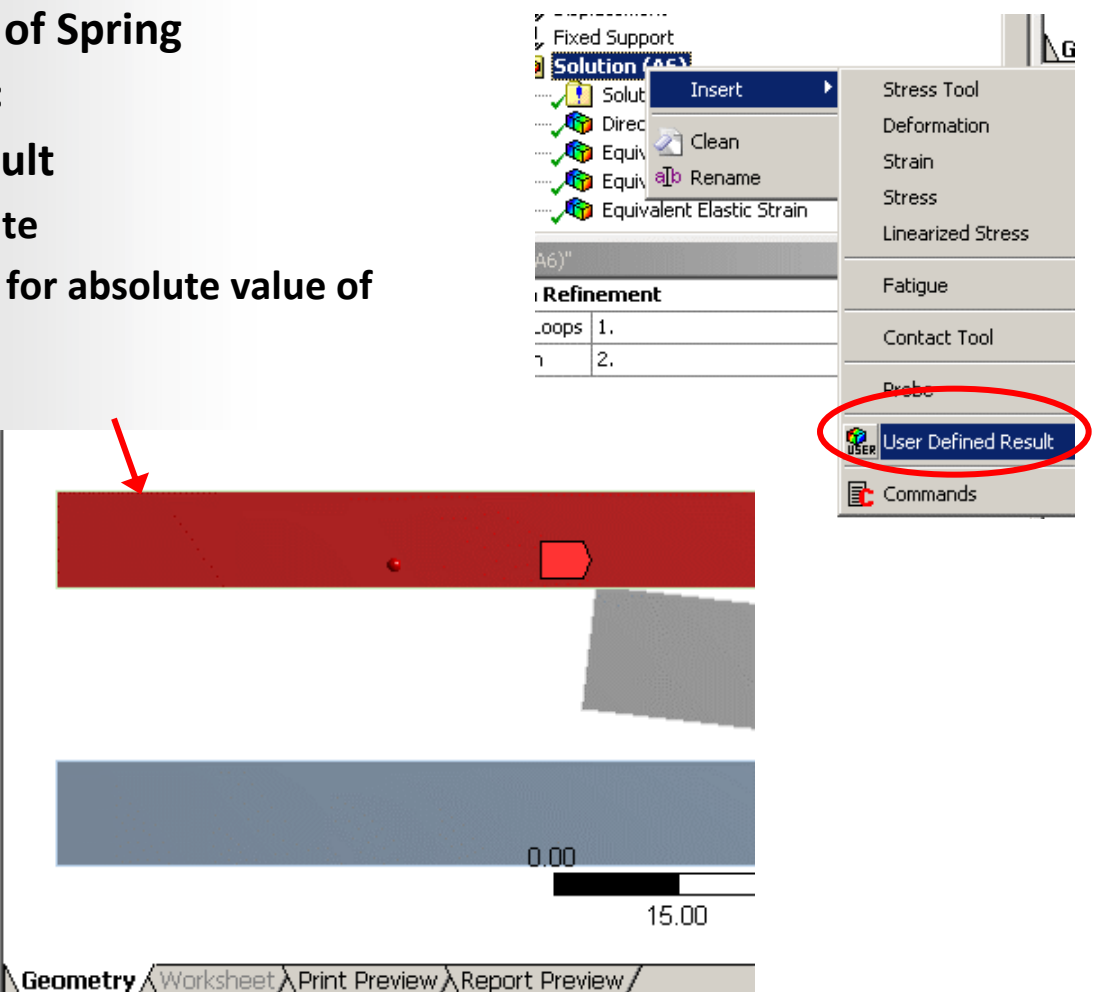

| User Defined Result             |                                       |  |  |  |  |  |  |
|---------------------------------|---------------------------------------|--|--|--|--|--|--|
| etails of "User Defined Result" |                                       |  |  |  |  |  |  |
| Scope                           |                                       |  |  |  |  |  |  |
| Scoping Method                  | Geometry Selection                    |  |  |  |  |  |  |
| Geometry                        | 1 Face                                |  |  |  |  |  |  |
| Definition                      |                                       |  |  |  |  |  |  |
| Туре                            | User Defined Result                   |  |  |  |  |  |  |
| Expression                      | = abs(FY)                             |  |  |  |  |  |  |
| Input Unit System               | Metric (mm, kg, N, s, mV, mA)         |  |  |  |  |  |  |
| Output Unit                     | Force                                 |  |  |  |  |  |  |
| Ву                              | Time                                  |  |  |  |  |  |  |
| Display Time                    | Last                                  |  |  |  |  |  |  |
| Coordinate System               | Global Coordinate System              |  |  |  |  |  |  |
| Calculate Time History          | Yes                                   |  |  |  |  |  |  |
| Use Average                     | Yes                                   |  |  |  |  |  |  |
| Identifier                      |                                       |  |  |  |  |  |  |
| = Results                       |                                       |  |  |  |  |  |  |
| Minimum                         |                                       |  |  |  |  |  |  |
| Maximum                         |                                       |  |  |  |  |  |  |
| Information                     | · · · · · · · · · · · · · · · · · · · |  |  |  |  |  |  |

#### **Repeat Procedure for Displacement in 'UY'**

**ANSYS**<sup>®</sup>

| De | Details of "abs(UY)"   |                               |  |  |  |  |  |  |
|----|------------------------|-------------------------------|--|--|--|--|--|--|
|    | Scope                  |                               |  |  |  |  |  |  |
|    | Scoping Method         | Geometry Selection            |  |  |  |  |  |  |
|    | Geometry               | 1 Face                        |  |  |  |  |  |  |
|    | Definition             |                               |  |  |  |  |  |  |
|    | Туре                   | User Defined Result           |  |  |  |  |  |  |
| K  | Expression             | = abs(UY)                     |  |  |  |  |  |  |
|    | Input Unit System      | Metric (mm, kg, N, s, mV, mA) |  |  |  |  |  |  |
| K  | Output Unit            | Length                        |  |  |  |  |  |  |
|    | Ву                     | Time                          |  |  |  |  |  |  |
|    | Display Time           | Last                          |  |  |  |  |  |  |
|    | Coordinate System      | Global Coordinate System      |  |  |  |  |  |  |
|    | Calculate Time History | Yes                           |  |  |  |  |  |  |
|    | Identifier             |                               |  |  |  |  |  |  |
|    | Suppressed             | No                            |  |  |  |  |  |  |

| Fixe  | d Support                                               | <b>√</b> G                                           |
|-------|---------------------------------------------------------|------------------------------------------------------|
|       | Solut Insert 🕨                                          | Stress Tool                                          |
|       | Direc<br>Equiv allo Rename<br>Equivalent Elastic Strain | Deformation<br>Strain<br>Stress<br>Linearized Stress |
| Refir | ement                                                   | Fatigue                                              |
| Loops | 1.                                                      | Contact Tool                                         |
|       | 2.                                                      | Drebe                                                |
|       | (                                                       | See User Defined Result                              |
|       |                                                         | Commands                                             |

- Highlight both User Defined Results:

**RMB>Rename based on Definition** 

- Highlight Solution Branch:

#### **RMB>Evaluate results**

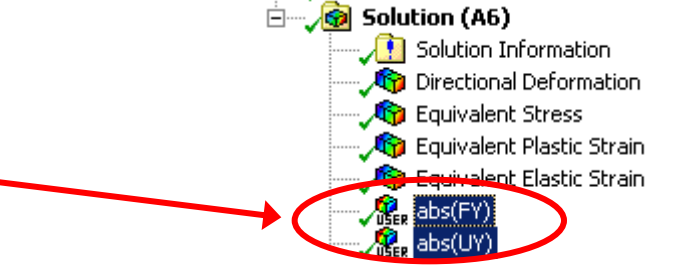

Insert a Chart Tool for plotting FY vs UY

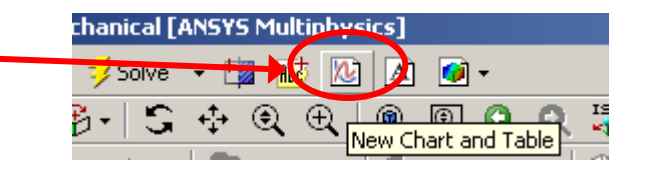

- Fill in Chart tool Details Window as Follows:
  - Definition: Select 'abs(FY)' and 'abs(UY)' from Solution Branch
  - Chart Tool: X Axis: abs(UY) (Max)
  - Axis Labels:
    - X-Axis Label: Deflection
    - Y-Axis Label: Force

- Input & Output Quantities:
  - Omit: Time, abs(FY)(Min), abs(UY)(Min)

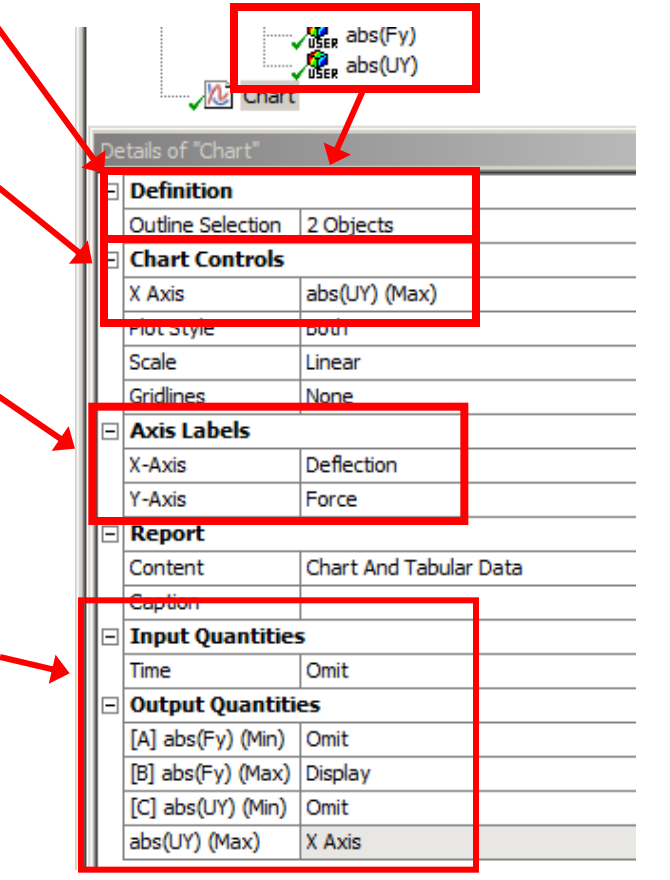

Resulting Chart of Force vs Displacement for linear material is a straight line with no permanent deformation as expected

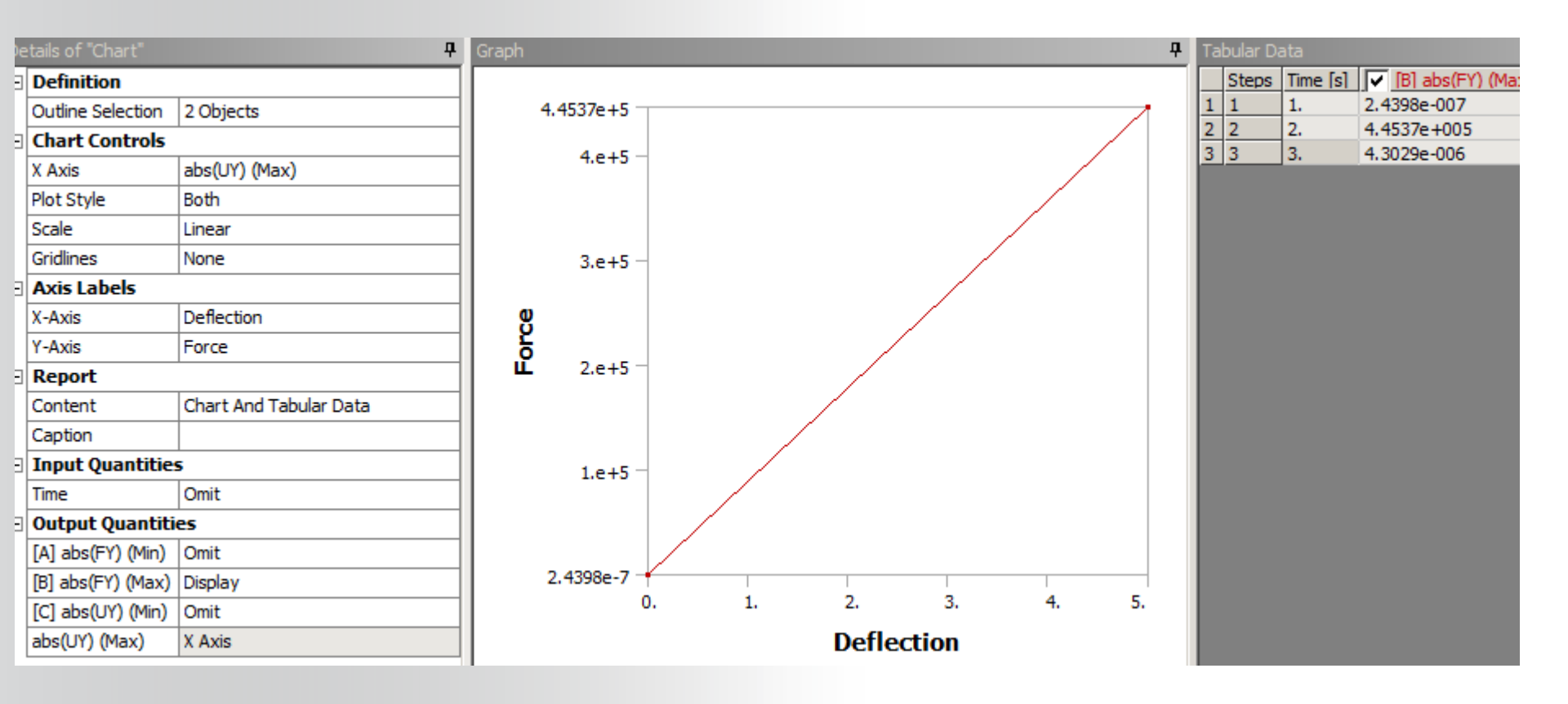

#### **Duplicate the Static Analysis**

- Return to the Project Schematic
- Highlight the Model Cell and RMB> Duplicate

| Toolbox _                      | × Project S | Schem      | atic                           |     |                      |
|--------------------------------|-------------|------------|--------------------------------|-----|----------------------|
| 🖃 Analysis Systems             |             |            |                                |     |                      |
| 🙆 Electric (ANSYS)             | - I.        |            |                                |     |                      |
| 💹 Explicit Dynamics (ANSYS)    |             | •          | A                              |     |                      |
| 🔯 Harmonic Response (ANSYS)    |             | 1 🚾        | Static Structural (ANS)        | /S) |                      |
| 😥 Linear Buckling (ANSYS)      |             | 2 🦪        | 🔰 Engineering Data             |     |                      |
| 🔟 Magnetostatic (ANSYS)        |             | 3 🕅        | Geometry                       |     |                      |
| 🎹 Modal (ANSYS)                |             | 4          | Madal (                        |     | 1                    |
| 🎬 Modal (Samcef)               |             | - <b>•</b> |                                | 6   | Edit                 |
| 📶 Random Vibration (ANSYS)     |             | 5 🦉        | 👢 Setup                        |     |                      |
| 📶 Response Spectrum (ANSYS)    | 1           | 6 🧃        | Solution                       | 48  | Duplicate            |
| Shape Optimization (ANSYS)     |             | 7 🥳        | Results                        |     | Transfer Data To New |
| 🤓 Static Structural (ABAQUS)   |             |            | Alleville Caving Linear Ma     | 4   | Lodate               |
| 🧒 Static Structural (ANSYS)    |             |            | elleville opril ig-cil lear ma | -   | opuace               |
| 🤓 Static Structural (Samcef)   |             |            |                                | 12  | Refresh              |
| 🚺 Steady-State Thermal (ANSYS) |             |            |                                |     | Clear Generated Data |
| 🔁 Thermal-Electric (ANSYS)     |             |            |                                |     | Reset                |
| 🚾 Transient Structural (ANSYS) |             |            |                                | āb  | Rename               |
| 🚾 Transient Structural (MBD)   |             |            |                                |     | Ronano<br>B. U       |
| 🔃 Transient Thermal (ANSYS)    |             |            |                                |     | Properties           |

**Disassociate material properties link** 

- The second analysis is going to be with metal plasticity defined
- Highlight the Engineering data link and RMB>Delete

| Project | Sch | iemat    | tic                            |                                                                                                    |   |    |          |                                |                                                                                                    |
|---------|-----|----------|--------------------------------|----------------------------------------------------------------------------------------------------|---|----|----------|--------------------------------|----------------------------------------------------------------------------------------------------|
|         |     |          |                                |                                                                                                    |   |    |          |                                |                                                                                                    |
|         | •   |          | А                              |                                                                                                    |   | •  |          | В                              |                                                                                                    |
|         | 1   | <b>_</b> | Static Structural (ANSYS)      |                                                                                                    |   | 1  | <b>_</b> | Static Structural (ANSYS)      |                                                                                                    |
|         | 2   | ٢        | Engineering Data               | ~ <                                                                                                    |   |    |          | Engineering Data               | <b>∼</b> .                                                                                                    |
|         | 3   | 00       | Geometry                       | × .                                                                                                    | × | De | elete    |                                | <ul> <li>_</li> </ul>                                                                                                    |
|         | 4   | ۲        | Model                          | <ul> <li>Image: A second second s</li></ul> |   | Pr | oper     | ties                           | <ul> <li>Image: A second second s</li></ul> |
|         | 5   | ٢        | Setup                          | <ul> <li>Image: A second second s</li></ul> |   | 5  |          | Setup                          | 7                                                                                                    |
|         | 6   | 1        | Solution                       | <ul> <li>Image: A second second s</li></ul> |   | 6  | (iii)    | Solution                       | 4                                                                                                    |
|         | 7   | <b>@</b> | Results                        | <ul> <li>Image: A second second s</li></ul> |   | 7  | ۲        | Results                        | 1                                                                                                    |
|         |     | Be       | lleville Spring-Linear Materia | ls                                                                                                    |   | Co | py ol    | f Belleville Spring-Linear Mal | terials                                                                                                    |

Project Schematic should now look like the diagram below

- We can now modify the Engineering data in Table B without effecting the model and/or results of Table A.
- Change the title of the new Analysis to: "Belleville Spring-Nonlinear Materials"
- Open the Engineering Data Cell in Table B

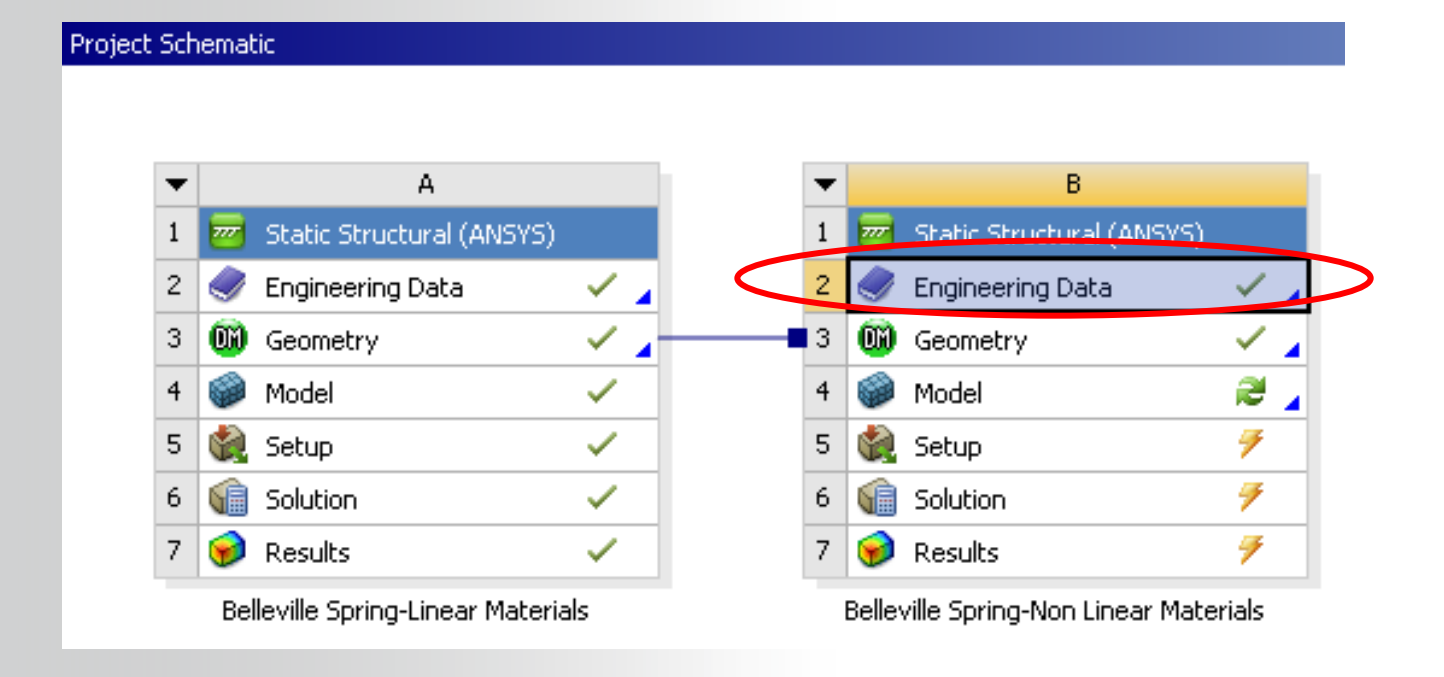

#### **Insert a Metal Plasticity Model**

- From the Tool Box, open the Plasticity Folder
- Highlight Multilinear Isotropic Hardening and RMB>"Include Property"
- The new material should now appear in the Properties dialogue box

|                                                                                                    |            |         | Properti | es of Outlir              | ne Row 3: Structural Steel       |           | <b>▼</b> +⊐ | x  |
|----------------------------------------------------------------------------------------------------|------------|---------|----------|---------------------------|----------------------------------|-----------|-------------|----|
|                                                                                                    |            |         | •        |                           | A                                | В         | С           | D  |
| 🔨 WS5a-belleville - Workbench                                                                                                    |            |         | 1        | Prope                     | Property                         |           | Unit        | 6  |
| File View Tools Units Help                                                                                                    |            |         | <u> </u> | 0-                        |                                  |           |             |    |
| 📔 New 对 Open 🛃 Save 🔣 Save As                                                                                                    | l∉φ Reco   | nnei    | 2        | 12                        | Density                          | 7.85E-09  | tonne mm^-3 | L  |
| Toolbox _ ×                                                                                                    | Outline    | Filte   | 3        | 🗉 ն                       | Coefficient of Thermal Expansion |           |             |    |
|                                                                                                    | -          |         | 6        | 😐 🎦                       | Isotropic Elasticity             |           |             | F  |
| Elinear Elastic                                                                                                    | 1          |         |          |                           |                                  |           |             | 님  |
| Experimental Stress Strain Data     ■                                                                                                    | 2          | ٢       | 9        | 2 📶                       | Multilinear Isotropic Hardening  | 💷 Tabular |             |    |
| Hyperelastic                                                                                                    | 3          |         | 12       | H 17                      | Alternating Stress Mean Stress   | Tabular   |             | F  |
| Plasticity                                                                                                    | 4          | <b></b> |          |                           |                                  |           |             | ╠╝ |
| 🔁 Bilinear Isotropic Hardening                                                                                                    |            |         | 14       | 🛨 🔁                       | Strain-Life Parameters           |           |             |    |
| Multilinear Isotropic Hardening                                                                                                    | e Property |         | 22       | 62                        | Tencile Vield Strength           | 250       | MDa         |    |
| Pilinear Kinematic Hardening                                                                                                    |            |         | 22       |                           | rensile held barengan            | 230       | inca        |    |
| Multilinear Kinematic Hardening Expan                                                                                                    | id All     |         | 23       | 1                         | Compressive Yield Strength       | 250       | MPa         |    |
| 🖽 Life Collap                                                                                                    | se All     |         |          |                           |                                  |           |             | 듣  |
| in character in the second second sec |            | 24      | 12       | Tensile Ultimate Strength | 460                              | MPa       |             |    |
|                                                                                                    |            |         | 25       | 1                         | Compressive Ultimate Strength    | 0         | MPa         |    |

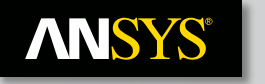

#### **Define Plasticity data**

 Fill in plastic strain and stress data as shown to the right

|   | able of Properties Row 12: Multilinear Isotropic Hardening |                   |   |   |                           |                |   |  |
|---|------------------------------------------------------------|-------------------|---|---|---------------------------|----------------|---|--|
|   |                                                            | А                 |   |   | В                         | с              |   |  |
| Ī | 1                                                          | Temperature (C) 📮 |   | 1 | Plastic Strain (m m^-1) 🗦 | Stress (MPa) 💌 |   |  |
|   | 2                                                          | 22                |   | 2 | 0                         | 250            |   |  |
|   | *                                                          |                   |   | 3 | 0.001                     | 265            |   |  |
|   |                                                            |                   | · | 4 | 0.002                     | 275            |   |  |
|   |                                                            |                   |   | 5 | 0.003                     | 278            |   |  |
|   |                                                            |                   |   | 6 | 0.004                     | 279            |   |  |
|   |                                                            |                   |   | * |                           |                |   |  |
|   |                                                            |                   |   |   |                           |                | 1 |  |
|   |                                                            |                   |   |   |                           |                |   |  |
|   |                                                            |                   |   |   |                           |                |   |  |
|   |                                                            |                   |   |   |                           |                |   |  |

2

🚽 Д

- From the Utility Menu, read in the modified material properties with
- hart of Properties Row 12: Multilinear Isotropic Hardening

- Return to Project Workspace
  - Refresh Project

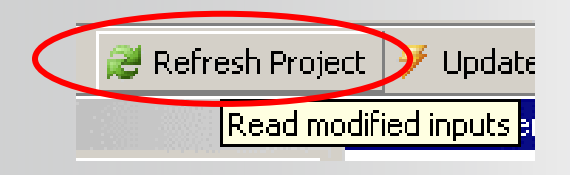

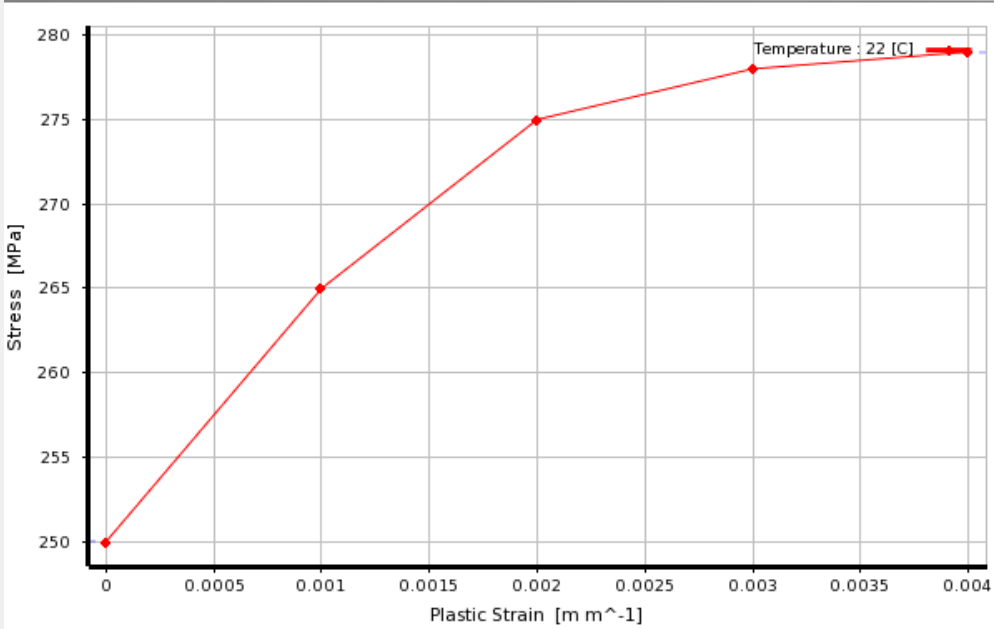

From the project schematic, highlight and open the model cell in Table B.

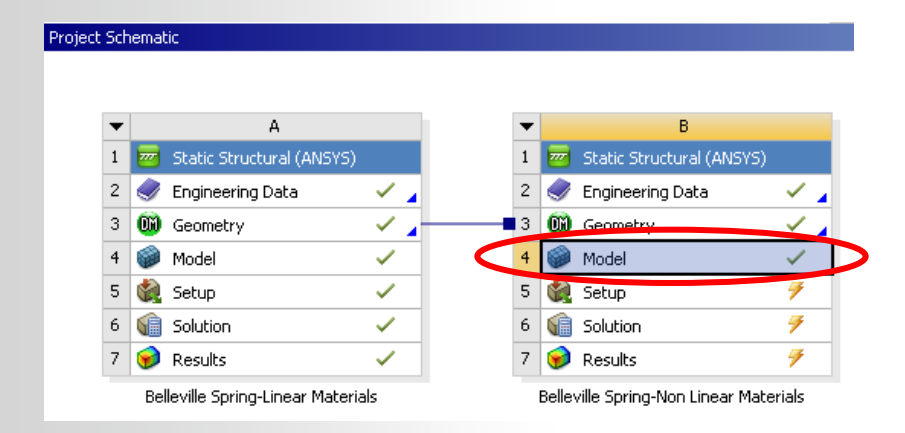

All the geometry entities, meshing specs, boundary conditions, loads and analysis settings are preserved from the previous analysis.

- Execute the Solve with the newly defined plasticity properties

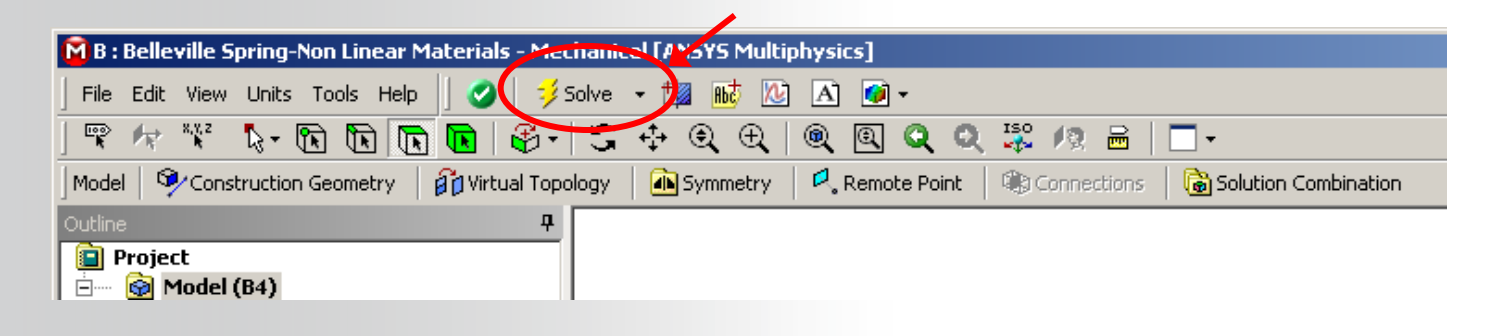

#### **ANSYS**<sup>®</sup>

#### ... Workshop 4A – Metal Plasticity

Return to Analysis Settings. For LS 2 and 3 specify the following for autotime stepping:

|   | Static Structural (B5)  Static Structural (B5)  Analysis Settings  Displacement  Fixed Support  Solution (B6) |                      |          |  |  |  |
|---|----------------------------------------------------------------------------------------------------|----------------------|----------|--|--|--|
| I | Details of "Analysis Settings"                                                                                |                      |          |  |  |  |
| I |                                                                                                    | Step Controls        |          |  |  |  |
| I |                                                                                                    | Number Of Steps      | 3.       |  |  |  |
| I |                                                                                                    | Current Step Number  | 2.       |  |  |  |
| I |                                                                                                    | Step End Time        | 2. s     |  |  |  |
| I |                                                                                                    | Auto Time Stepping   | On       |  |  |  |
|   |                                                                                                    | Define By            | Substeps |  |  |  |
| I |                                                                                                    | Carry Over Time Step | Off      |  |  |  |
| I |                                                                                                    | Initial Substeps     | 5.       |  |  |  |
|   |                                                                                                    | Minimum Substeps     | 3.       |  |  |  |
|   |                                                                                                    | Maximum Substeps     | 10.      |  |  |  |
| ľ |                                                                                                    |                      |          |  |  |  |

#### **Execute Solve...**

| 🖻 B : Copy of Belleville Spring-Linear Materials · | Mechanical [A   | NSYS Multiphysics]                                   |
|----------------------------------------------------|-----------------|------------------------------------------------------|
| ] File Edit View Units Tools Help 🗍 🥑 🕶            | 💖 Solve 👻       | 🗸 Show Errors 🏥 📷 🖄 🛷 🔺 📝 🗣 🎲 Worksheet  🗼 🛒 🎀 🦎 🦒 🗸 |
| ل ⊐ Show Vertices 🖧 Wireframe 🗳 Show Mesh          | 🙏 🚦 Rand        | om Colors 🔣 Annotation Preferences                   |
| Environment 🔍 Inertial 🗸 🖓 Loads 🗸 🖓 Support       | s 👻 🔍 Condition | ns 👻 🖤 Direct FE 👻 📄                                 |
| Joint Configure Configure Assemble Δ=              | 0               | Set Revert                                           |

- After solution is complete, review Solution output:
  - Confirm that the metal plasticity, as defined, was included in this new run

| PLASTIC                        | (PLAS) Table | For  | Material 3    |
|--------------------------------|--------------|------|---------------|
| ISOTROPIC HARDENING PLASTICITY |              |      |               |
| Temperature = 22.000000        |              |      |               |
| Point                          | PlStra       | in   | Stress        |
| 1                              | 0.000000e    | +000 | 2.500000e+002 |
| 2                              | 1.000000e    | -003 | 2.650000e+002 |
| 3                              | 2.000000e    | -003 | 2.750000e+002 |
| 4                              | 3.000000e    | -003 | 2.780000e+002 |
| 5                              | 4.000000e    | -003 | 2.790000e+002 |

\*\*\* MAX PLASTIC STRAIN STEP = 0.3968E-02 CRITERION = 0.1500 \*\*\* AUTO TIME STEP: NEXT TIME INC = 0.30000 INCREASED (FACTOR = 1.5000)

• Review the Convergence History. Compare this with the Linear material run.

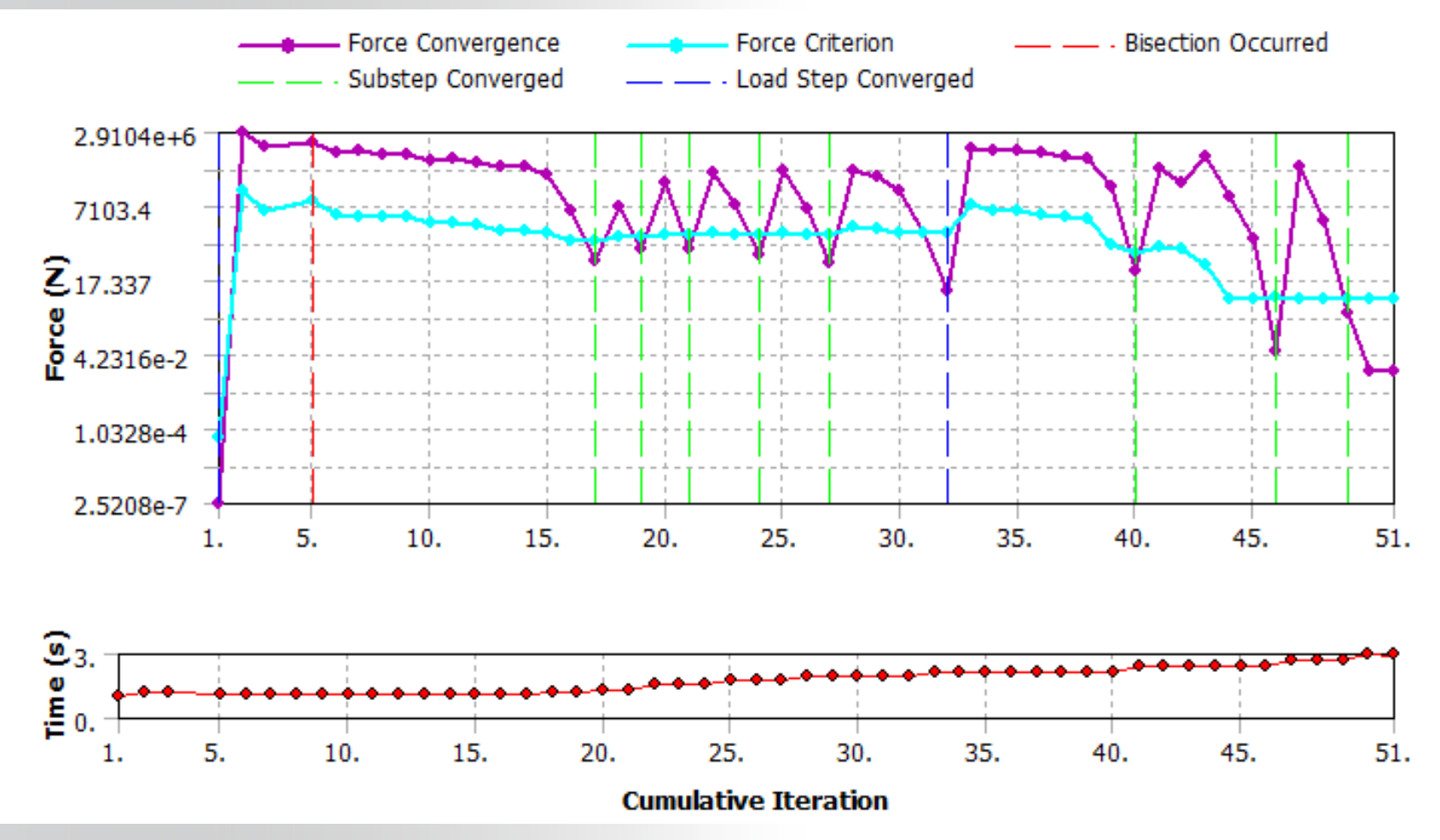

- Post Process results at Load step 2 as before:
  - Compare the max stress in this material with the linear material

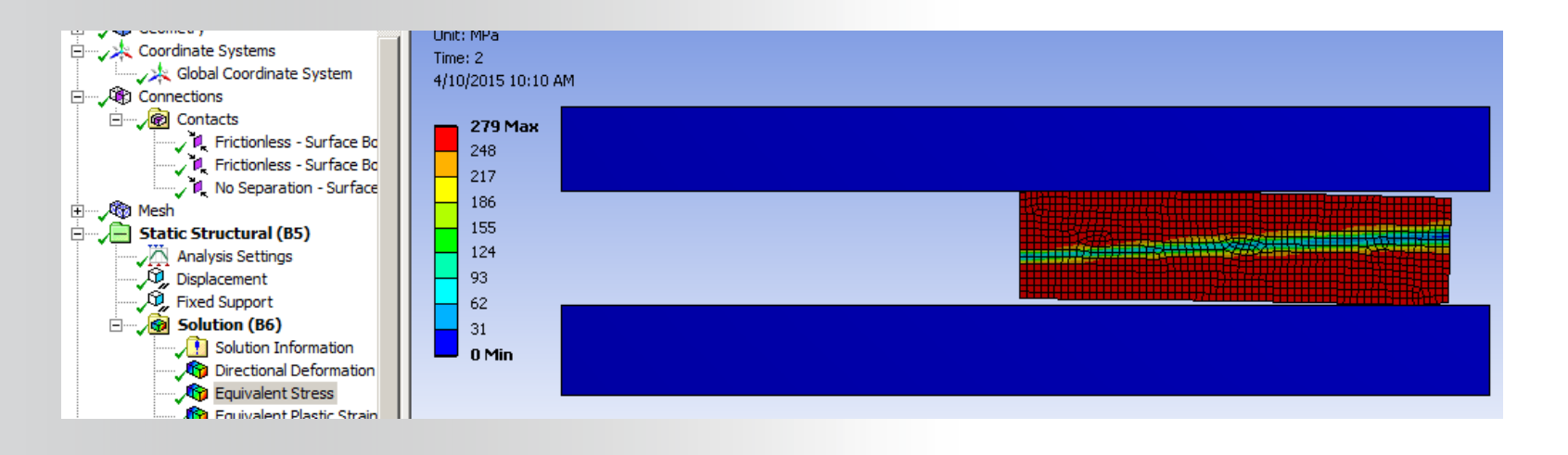

 Note also that the spring now takes a permanent set after load is removed as expected.

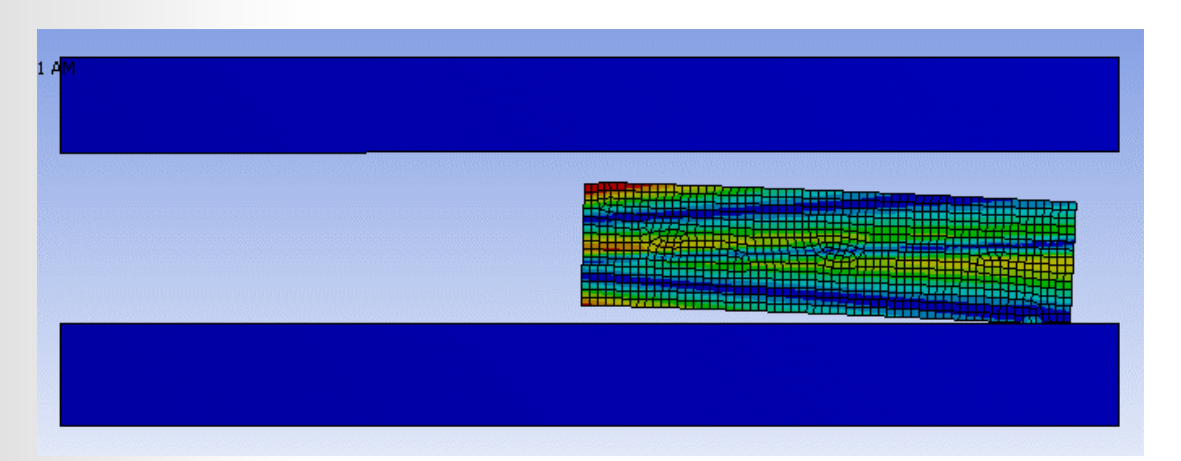

- Highlight the Chart tool and Plot Force vs Deflection as before.
  - Note the nonlinear path of the curve reflecting the influence of the material yielding and taking a permanent set.
  - Note also the difference in the magnitude of the load required to produce the same deflection with this material verses the linear material, underscoring the importance of considering nonlinear material behavior in some designs.

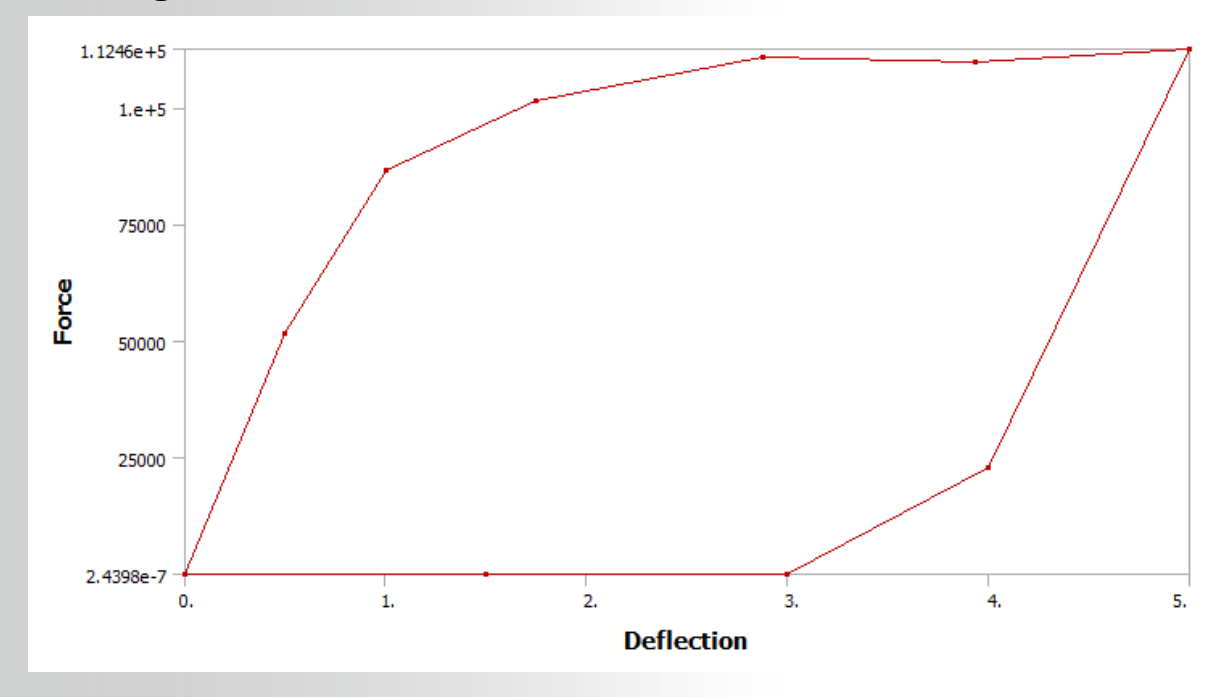

• To improve the quality of the force deflection curve, try rerunning the analysis using a minimum of 15 substeps for LS 2 and 3.

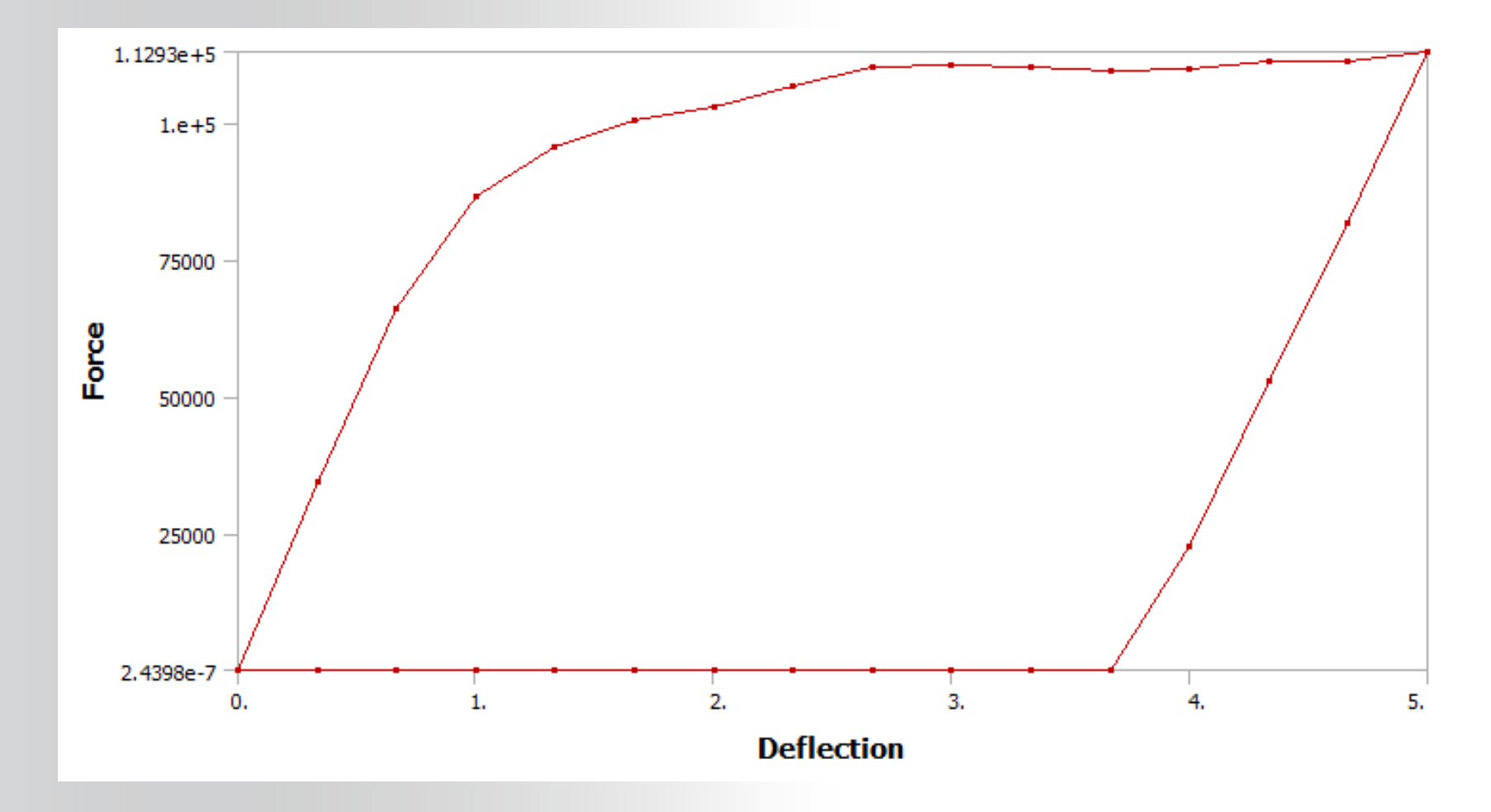

**ANSYS**°